## 香港汇丰Business Express 手机应用程序上的推送通知

# 用户指南

了解如何启动推送通知功能以通过应用序接收个人化通知。

有关讯息中心的其他功能,请前往商务"网上理财"。

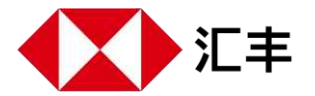

## 允许推送通知

允许推送通知后,即使你未有登录应用程序,也可收到提示,包 括你已在商务"网上理财"上订阅的个人化通知。

#### 第一步

前往"更多">"账户及提示管理"。

| 9:41                        | .ul 🗢 🔳 | 9:41                | .ul 🗢 🖿                        |
|-----------------------------|---------|---------------------|--------------------------------|
|                             | Ç.      |                     | L.                             |
| 更多                          |         | 更多                  |                                |
| □ 需要帮助?                     | >       | <b>台</b> 认证         | >                              |
| A 认证                        | >       | 产品及服务               |                                |
|                             |         | 🗋 电子结单及电子通知书        | >                              |
| 产品及服务                       |         | <b>逐</b> 外币兑换       | >                              |
| 🗋 电子结单及电子通知书                | >       | ▲ 投资服务              | 新 >                            |
| ⑧ 外币兑换                      | >       | 合 卡类服务              | >                              |
| ✓ 投资服务                      | 新 >     |                     | >                              |
|                             | >       | ② 贸易服务              | >                              |
| ◎ 强积金服务                     | >       |                     |                                |
| ◎ 贸易服务                      | >       | アロ及服务<br>           | >                              |
| 户口及服务                       |         | → 账户及提示管理           | >                              |
| ◎ 检阅服务指示                    | >       | ☐ 登记服务              | >                              |
| ☆ 〒 ⑦ ⑦<br>主页 账户 付款及時程 付款通算 |         | ▲ ● ● 主页 账户 付款及转账 付 | 6] <u>≡</u><br>Rullä <b>₹3</b> |

### 第二步

选择"提示管理"。

| 9:41    |             | ul Ş 🔳 |
|---------|-------------|--------|
| <       | 提示管理        |        |
| 管理普通用户  |             | >      |
| 提示管理    |             | >      |
| 索取或启动新保 | 安编码器        | >      |
|         |             |        |
|         |             |        |
|         |             |        |
|         |             |        |
|         |             |        |
|         |             |        |
|         |             |        |
|         |             |        |
|         |             |        |
|         |             |        |
|         |             |        |
|         |             |        |
|         |             |        |
|         | (寸款 及 左 副)  |        |
|         | 13427844387 |        |

### 第三步

按切换开关以允许推送通知。你可以随时停用推送 通知。

| 9:41                                                       |                                        | ul S I                                                                                                    | •  |  |
|------------------------------------------------------------|----------------------------------------|----------------------------------------------------------------------------------------------------|----|--|
| <                                                          | 提示管理                                   |                                                                                                    |    |  |
| 允许推送通知                                                     | 1 (?)                                  | $\bigcirc$                                                                                                    |    |  |
|                                                            |                                        |                                                                                                    |    |  |
| 个人化提示 ⑦                                                    | )                                      |                                                                                                    |    |  |
| 接收途径                                                       |                                        | 手机推送通知                                                                                                    | >  |  |
| 账户及交易通                                                     | 知                                      |                                                                                                    |    |  |
| 账户透支                                                       |                                        |                                                                                                    | >  |  |
| 港币支票被法                                                     | 昆回                                     |                                                                                                    | >  |  |
| 汇出款项                                                       |                                        |                                                                                                    | >  |  |
| 入账通知                                                       |                                        |                                                                                                    | >  |  |
| 请注意:                                                       |                                        |                                                                                                    |    |  |
| 1. 你只可通过一部装置接收此业务的推送通知。你在此装置启<br>用推送通知后,其他装置上的通知设定将会被自动停用。 |                                        |                                                                                                    |    |  |
| 2. 请确保装置的网络连线正常,并有足够空间以接收新信息。                              |                                        |                                                                                                    |    |  |
| 3. 个人化提示偏<br>前往"我的HSBC                                     | 好设定可随时更改。详<br>" > "信息中心"。              | 情请登录"网上理财",                                                                                                    |    |  |
|                                                            | ①         ①           账户         付款及转账 | <ul> <li>①</li> <li>一</li> <li>一</li> <li>ー</li> <li>ー</li></ul> | \$ |  |
|                                                            |                                        | _                                                                                                    |    |  |

#### 当你在此流动装置允许推送通知后:

- 1. 如果你早前已选择通过短信、电邮或微信接收个人化通知,日后 所有个人化通知都将发送到此流动装置上的应用程序。
- 2. "手机推送"将成为接收所有个人化通知的指定途径,但你可随时 更改为电邮、SMS或微信。

| 9:41                           |                        | .ul 🗢 🖿                                                                                                    |
|--------------------------------|------------------------|----------------------------------------------------------------------------------------------------|
| <                              | 提示管理                   |                                                                                                    |
| 允许推送通知 ②                       | )                      |                                                                                                    |
|                                |                        |                                                                                                    |
| 个人化提示 ⑦                        |                        |                                                                                                    |
| 接收述佺                           |                        | 于机推达通知 /                                                                                                    |
| 账户及交易通知                        |                        |                                                                                                    |
| 账户透支                           |                        | >                                                                                                    |
| 港币支票被退回                        |                        | >                                                                                                    |
| 汇出款项                           |                        | >                                                                                                    |
| 入账通知                           |                        | >                                                                                                    |
| 请注意:                           |                        |                                                                                                    |
| 1. 你只可通过一部装置<br>用推送通知后,其他都     | 置接收此业务的推送<br>专置上的通知设定将 | 通知。你在此装置启<br>会被自动停用。                                                                                                    |
| 2. 请确保装置的网络                    | 连线正常,并有足够              | 空间以接收新信息。                                                                                                    |
| 3. 个人化提示偏好设》<br>前往"我的HSBC" > " | 定可随时更改。详情<br>信息中心"。    | 请登录"网上理财",                                                                                                    |
|                                | 付款及转账                  | <ul> <li>一</li> <li>一</li> <li>二</li> <li>二</li></ul> |
|                                |                        | _                                                                                                    |

- 3. 你只可通过一部装置接收同一业务的推送通知。如果你曾在其他装置上允许推送通知,该装置上的通知设定将会被自动停用。
- 你亦将自动收到有关汇出款项状态的通知。你可以随时取消接收 此通知或更改相关设定。

| 9:41        |         | .ul 🌫 🔲        |
|-------------|---------|----------------|
| <           | 汇出款项    | $(\mathbf{i})$ |
| 接收通知 ②      |         |                |
| 当汇出款项的状况变更同 | 讨接收到通知。 |                |
| 款项状况        |         |                |
| 有待跟进        |         |                |
| 不成功 / 取消    |         |                |
| 已完成         |         |                |
|             |         |                |
|             |         |                |
|             |         |                |
|             |         |                |
|             |         |                |
|             |         |                |
|             |         |                |
|             |         |                |
| _           |         | _              |

香港汇丰Business Express手机应用程序("应用程序")为香港上海汇丰银行有限公司 ("香港汇丰")所提供,并仅供香港汇丰现有工商金融客户使用。就任何人士在任何 司法管辖区下载或使用此应用程式会违反其法律或法规,或本行未获发牌或授权在该 等司法管辖区提供此应用程序及/或任何服务而言,本行无意让任何身处该等司法管 辖区的人士下载或使用此应用程序。

我们不会就有关应用程序收取费用。但阁下的移动网络供应商可能会就你取得有关应 用程序的过程中收取费用;当你身处于海外时,费用亦可能有所不同。阁下需自行负 责相关费用。

于智能手机屏幕, 电脑, 应用程序和商务"网上理财"上显示的资料及图像可以参考和 说明用途。

©版权所有。汇丰集团2023年。不得转载。由香港上海汇丰银行有限公司刊发。